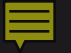

## Direct Lobbyist Registration and Authorization

City of Seattle SMC Chapter 2.06 Ethics and Elections Commission

#### **F**

# Registration

Initial login credentials can be requested by emailing <u>Chrissy.Courtney@seattle.gov</u> for a temporary set up password.

The temporary password can then be set to a permanent password after first login.

### Login

#### Username\*

Enter Username

#### Password\*

Enter Password

Sign in

#### Forgot Password?

- User names and passwords are NOT case sensitive.
- Pop-ups and Javascript must be enabled to use this eFiling application.
- The individual assigned this user name and password is responsible for the accuracy and completeness of the files certified.

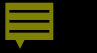

Home Page

Home Basic Registration Employer/Client Information Quarterly Expenditure Reports Employer Authorization Employer's Annual Certification Indirect Lobbying

#### Basic Registration Filing History

| Filing Date | New or Amendment |
|-------------|------------------|
| 05/12/2022  | New              |
| 05/16/2022  | Amended          |
| 09/27/2022  | Amended          |

#### Direct Lobbying Employer Registration Filing History

| Filing Date | New or Amendment | Committee Name | Active / Terminated |
|-------------|------------------|----------------|---------------------|
| 05/17/2022  | Amended          |                |                     |
| 05/16/2022  | New              |                |                     |

#### **Expenditure Filing History** Filing Date Committee Name Amendment Status **Period From** Period To 05/16/2022 05/12/2024 Campaign I 04/01/2022 New 05/16/2022 05/12/2024 Campaign I Amended 04/01/2022

| ndirect Lobbying Filing History                         |                  |             |             |            |  |
|---------------------------------------------------------|------------------|-------------|-------------|------------|--|
| Committee Name                                          | Amendment Status | Filing Date | Period From | Period To  |  |
| Campaign I                                              | New              | 05/16/2022  | 04/01/2022  | 05/12/2024 |  |
| © 2022 - Ethics & Elections Commission, City of Seattle |                  |             |             |            |  |

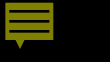

## Basic Registration

| Home     | Basic Registration  | Lobbyist Registrations | Quarterly Expenditure Reports | Employer Authorization | Employer's Annual Certification | Indirect Lobbying |   |
|----------|---------------------|------------------------|-------------------------------|------------------------|---------------------------------|-------------------|---|
| Basic    | Registration        |                        |                               |                        |                                 | Edit 🗹 🛛 File     | 6 |
| Lobbyis  | t Data              |                        |                               |                        |                                 |                   |   |
| Lobby    | ist Name:           |                        |                               |                        |                                 |                   |   |
| Perman   | ent Business Addres | S                      |                               |                        |                                 |                   |   |
| Organ    | ization (if any):   |                        | Telephone                     | :                      |                                 | Email:            |   |
| Addre    | ss 1:               |                        | Address 2                     |                        |                                 | City:             |   |
| State:   |                     |                        | Zip:                          |                        |                                 |                   |   |
| Custodia | an of Records       |                        |                               |                        |                                 |                   |   |
| 🕑 lde    | ntical to Name and  | Address above          |                               |                        |                                 |                   |   |
| Tempora  | ary Seattle Address | (if any)               |                               |                        |                                 |                   |   |
| 🕑 Ide    | ntical to Name and  | Address above          |                               |                        |                                 |                   |   |

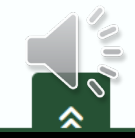

| Employer/Client<br>Information      |                                    |                                                 |                                        |                             |               |  |  |
|-------------------------------------|------------------------------------|-------------------------------------------------|----------------------------------------|-----------------------------|---------------|--|--|
|                                     |                                    |                                                 | ······································ |                             |               |  |  |
| Edit Lobbyist Registration          |                                    |                                                 |                                        |                             | Save × Cancel |  |  |
| Employer (Person or group for which | you lobby)                         |                                                 |                                        |                             |               |  |  |
| Name                                | ABC Corp                           | Occupation, Business, or Purpose                |                                        | Email                       |               |  |  |
| Telephone                           |                                    | Address 1                                       |                                        | Address 2                   |               |  |  |
| City                                |                                    | State                                           |                                        | Zipcode                     |               |  |  |
| Lobbyist Registration Status        |                                    |                                                 |                                        |                             |               |  |  |
|                                     | Registration is Active             |                                                 |                                        |                             |               |  |  |
| Employment Details                  |                                    |                                                 |                                        |                             |               |  |  |
| •                                   | D I am Full time / Solely Lobbying | Expected Duration                               |                                        | Compensation (for lobbying) |               |  |  |
| Reimbursement for Expenses          |                                    | Subjects of Lobbying (include<br>legislation #) |                                        |                             |               |  |  |
|                                     |                                    |                                                 |                                        |                             |               |  |  |
| Employed through Lobbying Entity?   |                                    |                                                 |                                        |                             |               |  |  |
|                                     |                                    |                                                 |                                        |                             |               |  |  |
| Name of Entity                      |                                    | Compensation to Entity                          |                                        |                             |               |  |  |

0

~

Employer is Business or Trade Association or Similar Organization? (Name and Address of all Members Required to be reported)

## Filing the Employer/Client Registration

Home Basic Registration Employer/Client Information

Information Quarterly Expenditure Reports

Reports Employer Authorization Empl

Employer's Annual Certification Indirect Lobbying

#### File Lobbyist Registration

| SEEC - Lobbyist Registration Statement |               |  |  |  |  |
|----------------------------------------|---------------|--|--|--|--|
| Lobbyist                               |               |  |  |  |  |
| Name chrissy courtney                  |               |  |  |  |  |
|                                        |               |  |  |  |  |
| Employer of Lobbyist                   |               |  |  |  |  |
| Name                                   | ABC Corp      |  |  |  |  |
| Street Address I                       | 123 Street Pl |  |  |  |  |
| Street Address 2                       | Suite 2020    |  |  |  |  |
| City                                   | Seattle       |  |  |  |  |

#### Filing Step 1

Review Report and make sure it is accurate and complete. If you need to make changes choose "Cancel" under Step 2 below and you will return to the data entry screen without losing this data.

#### Filing Step 2

Certify Report by checking one box

 I am chrissy courtney, or authorized to certify this on his or her behalf, and I certify this report to be true and correct to the best of my knowledge.

#### Filing Step 3

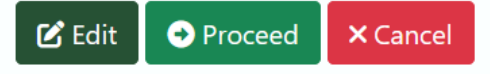

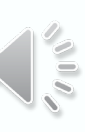

## Finding the Employer/Client Registration online

### **Ethics and Elections Commission**

#### https://web6.seattle.gov/ethics/lobbying/LobbyistList.aspx

| Wayne | Barnett, | Executive | Director |
|-------|----------|-----------|----------|
|-------|----------|-----------|----------|

| Ethics                                                   | Elections                                                                                       | Democracy Vouch             | ners Lobbying    | Whistleblower Con   | n <mark>mission</mark>      |                             |                      |                             |                             |                             |                      |                              |                    |
|----------------------------------------------------------|-------------------------------------------------------------------------------------------------|-----------------------------|------------------|---------------------|-----------------------------|-----------------------------|----------------------|-----------------------------|-----------------------------|-----------------------------|----------------------|------------------------------|--------------------|
| Lobbyist Name List                                       |                                                                                                 |                             |                  |                     |                             |                             |                      |                             |                             |                             |                      |                              |                    |
| Lobby<br>Disclosure<br>Home                              | by<br>closure<br>ne What lobbyist name would you like to search for Search Expand lobbyist list |                             |                  |                     |                             |                             |                      |                             |                             |                             |                      |                              |                    |
| Law & Filer Info                                         | Perso                                                                                           | on A. Person                |                  |                     |                             |                             |                      |                             |                             |                             |                      |                              |                    |
| FAQs                                                     |                                                                                                 |                             |                  |                     |                             |                             |                      |                             |                             |                             |                      |                              |                    |
| Disclosure                                               | Empl                                                                                            | oyer Reports                |                  |                     |                             |                             |                      |                             |                             |                             |                      |                              | 3                  |
| Reports                                                  | Clier                                                                                           | nt/Employer                 | Active/Terminate | Registration Status | Recent Ex                   | kpense Re                   | port                 |                             |                             |                             |                      |                              |                    |
| <ul> <li>List of<br/>Registered<br/>Lobbyists</li> </ul> | Unite                                                                                           | ed Way of King              | Active           | New (9/19/2008)     | 2020 - Q4                   | 2021 - Q1                   | 2021 - Q2            | 2021 - Q3                   | 2021 - Q4                   | 2022 - Q1                   | 2022 - Q2            | 2022 - Q3                    | Last 4<br>Quarters |
| Lobbyist                                                 |                                                                                                 | ,                           |                  |                     | \$ 0.00                     | \$ 0.00                     | \$ 0.00              | \$ 0.00                     | \$ 0.00                     | \$ 0.00                     | \$ 0.00              | \$ 0.00                      | \$ 0.00            |
| Filings Search<br>Who Employs<br>Lobbyists?              | YWC                                                                                             | CA Seattle-King<br>nty/SOWA | Active           | Amended (3/4/2010)  | 2020 - Q4<br><b>\$ 0.00</b> | 2021 - Q1<br><b>\$</b> 0.00 | 2021 - Q2<br>\$ 0.00 | 2021 - Q3<br><b>\$</b> 0.00 | 2021 - Q4<br><b>\$</b> 0.00 | 2022 - Qt<br><b>\$</b> 0.00 | 2022 - Q2<br>\$ 0.00 | 2022 - Q3<br><b>\$ 0.0</b> 0 | Last 4<br>Quarters |

### Ţ

## Registration link for authorization

|                                         | Employed Through Lobbying Entity                                     |
|-----------------------------------------|----------------------------------------------------------------------|
| Name of Entity                          |                                                                      |
| Compensation to<br>Entity               |                                                                      |
|                                         |                                                                      |
|                                         |                                                                      |
|                                         | Information on Members (if Required)                                 |
| Names and<br>Addresses                  |                                                                      |
|                                         |                                                                      |
| https://web6.seat<br>/popfiling.aspx?p: | tle.gov/ethics/filings<br>rguid=360BD166-BF80-4E44-8CA6-265CFF6934C7 |
| Copy the link to Clipbo                 | ard                                                                  |
| Close Popup                             |                                                                      |

8

000

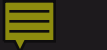

### *Employer Authorization*

The template for employer authorization includes a link to the Lobbyist's Registration to be sent to the employer/client for them to review and submit to the Seattle Ethics and Elections Commission. I authorize [Lobbyist's Name] to lobby on [Employing Organization's] behalf. [Lobbyist Name] has registered as a Lobbyist for this purpose with the Employer/Client Registration linked here:

[Insert the link to the Employer/Client Registration here]

Signed, [Employing Officer's Name]

The Employer/Client sends the completed authorization by email to: ethicsandelections@seattle.gov

Or

By mail to: Seattle Ethics and Elections Commission, PO Box 94729, Seattle, WA 98124-4729.

Questions?

### Please contact Chrissy Courtney

### <u>Chrissy.Courtney@seattle.gov</u>

206-437-6165

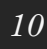